# Telefon an FRITZ!Box registrieren

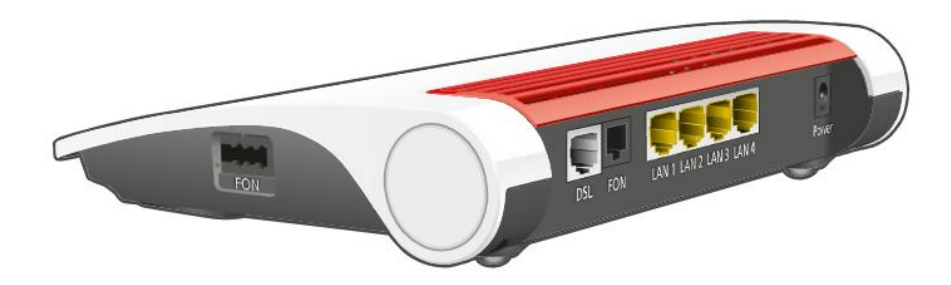

### 1. Schnurlostelefon verbinden

An Ihrer FRITZ!Box können Sie schnurlose Telefone verschiedener Hersteller anmelden. Es lassen sich maximal sechs Schnurlostelefone registrieren. Das Telefon muss das DECT-GAP-Profil unterstützen.

### 1.1. Anmeldung starten

- Am Schnurlostelefon: Starten Sie die Anmeldung an einer Basisstation.
- An der FRITZ!Box: Drücken Sie die Taste Fon/DECT.

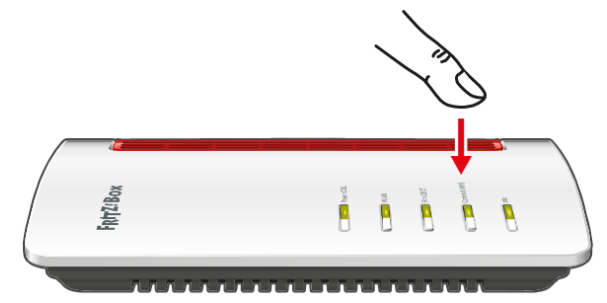

→ Die LED "Fon/DECT" beginnt zu blinken.

- Am Schnurlostelefon: Geben Sie die PIN der FRITZ!Box ein (Standardwert: 0000).
- In der FRITZ!Box-Benutzeroberfläche: Richten Sie das Telefon ein (siehe Kapitel 3: Telefon einrichten).

### 2. Analoges Telefon anschließen

- Schließen Sie das analoge Telefon, einen Anrufbeantworter oder ein Faxgerät an eine FON-Buchse der FRITZ!Box an.
- Verwenden Sie nur eine der beiden FON-Buchsen, die andere muss frei bleiben

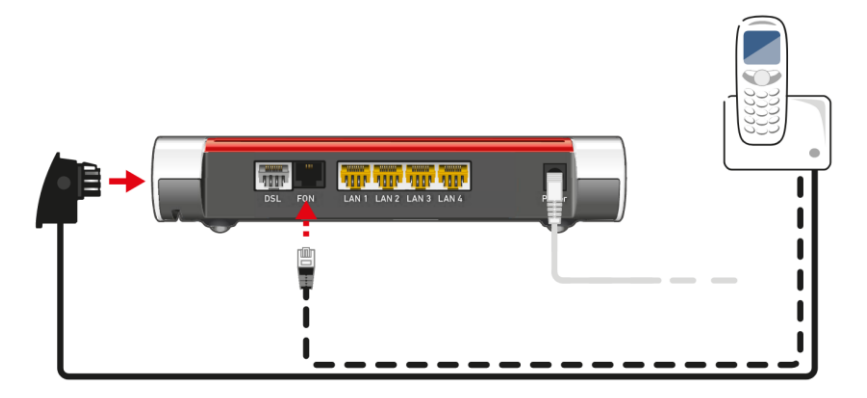

• Richten Sie das Gerät in der FRITZ!Box-Benutzeroberfläche ein, (siehe Kapitel 3: Telefon einrichten).

## 3. Telefon einrichten

Nachdem Sie Ihr Telefon angeschlossen haben, konfigurieren Sie es in der FRITZ!Box. Dabei legen Sie fest:

- Welche Rufnummer f
  ür ausgehende Anrufe genutzt wird
- Wie das Gerät auf eingehende Anrufe reagieren soll (z. B. bei allen Anrufen oder nur bei bestimmten Nummern klingeln)
- ✓ Weitere gerätespezifische Einstellungen

#### 3.1. Anmeldung an der FRITZ!Box

- Öffnen Sie die Benutzeroberfläche der FRITZ!Box in Ihrem Browser.
- Melden Sie sich mit Ihrem FRITZ!Box-Kennwort an (siehe Geräteunterseite, Abbildung 1).

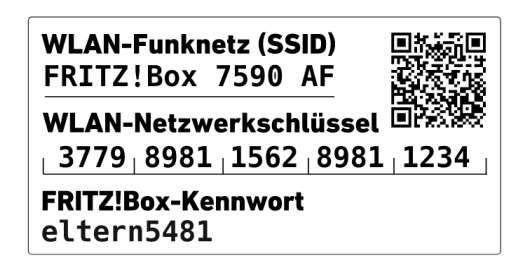

Abbildung 1 FRITZ!Box Label

#### 3.2. Telefoniegerät hinzufügen

- Navigieren Sie im Menü zu **"Telefonie"** → **"Telefoniegeräte"**
- Falls Ihr Telefon noch nicht in der Liste erscheint, klicken Sie auf **"Neues Gerät** einrichten".
- Folgen Sie dem Einrichtungsassistenten, um die Rufnummern zuzuweisen und das Gerät in die Liste einzutragen.

#### 3.3. Einstellungen anpassen

- Wählen Sie in der Liste das gewünschte Gerät und klicken Sie auf "Bearbeiten".
- Je nach Gerät können Sie verschiedene Optionen festlegen, z. B.:
  - Ein- und ausgehende Rufnummern zuweisen
  - ✓ Weitere gerätespezifische Einstellungen vornehmen

### **?** Tipp:

Falls das Telefon nach der Einrichtung nicht funktioniert, prüfen Sie die DECT-Verbindung und die Rufnummerneinstellungen in der FRITZ!Box-Oberfläche.